## Anleitung Registrierung / Anmeldung zum ARCHIMEDlife<sup>®</sup> WEBPORTAL

(nur für ÄrztInnen)

## Schritt 1: REGISTRIERUNG

- Bevor Sie das ARCHIMEDlife® WEBPORTAL nützen können, müssen Sie sich einmal kostenlos registrieren.
- Rufen Sie die Einstiegsseite <u>webportal.archimedlife.com</u> auf. BILD1
- Folgen Sie dem Anmeldelink "Sign up now!".
- Registrierung: Füllen Sie alle Felder im Anmeldefenster aus und legen Sie Ihr Passwort fest, mit dem Sie anschließend jederzeit sicher Ihren Account öffnen können. BILD 2
- Mit "Register" bestätigen Sie die Eingabe und erhalten kurz danach Ihr Aktivierungsmail an die angegebene Email-Adresse. Klicken Sie auf den Aktivierungslink, um die Anmeldung zum WEBPORTAL abzuschließen. BILD 3

## Schritt 2: ANMELDUNG (Log In) im WEBPORTAL

- Rufen Sie die Einstiegsseite webportal.archimedlife.com auf.
- Geben Sie Ihre Email-Adresse und Ihr während der Registrierung festgesetztes Passwort ein. Klicken Sie auf "Log In". BILD 4
- Falls Sie Ihr Passwort vergessen haben, können Sie dieses mit "Forgot Password?" ändern.

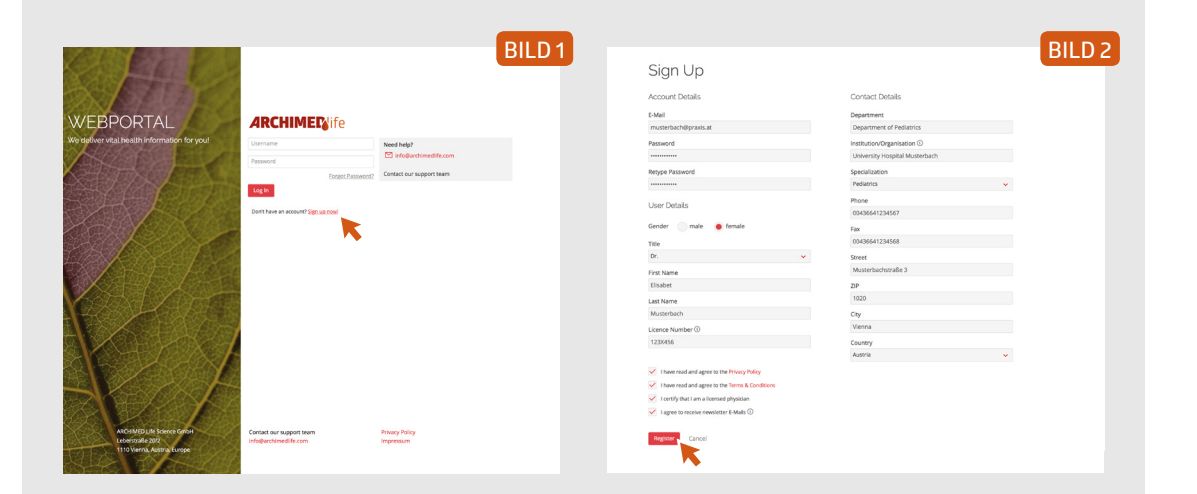

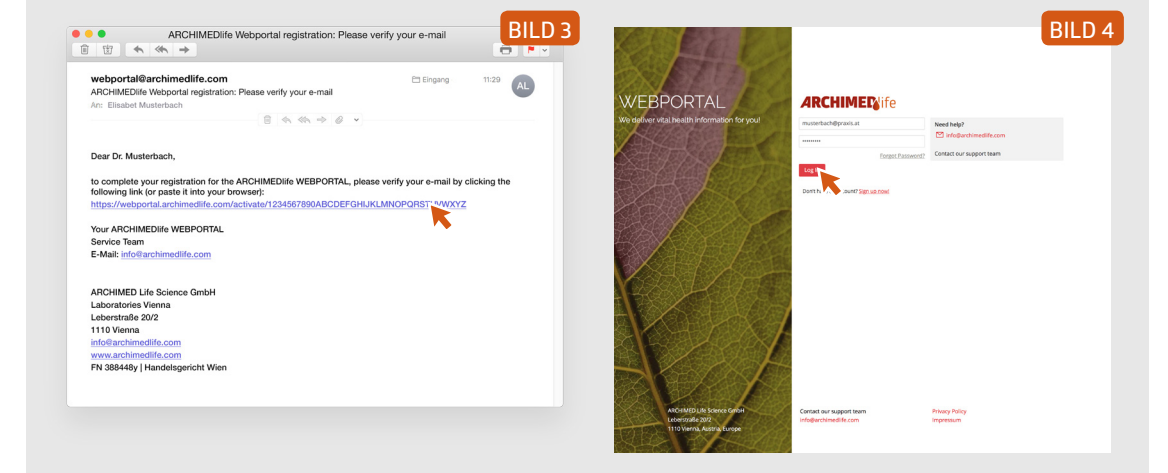

## **ARCHIME** ife